## 登降園スケジュール変更点

| -   | loud      | Grand Andrew Control of Control of Control o |                             |             |    |                                |                  |                |                 |                |                 |     |      |       | A B  |       |      |  |
|-----|-----------|----------------------------------------------------------------------------------------------------|-----------------------------|-------------|----|--------------------------------|------------------|----------------|-----------------|----------------|-----------------|-----|------|-------|------|-------|------|--|
|     | 100072    | -                                                                                                    | Ĭ.                          | 2021.01 m O |    |                                |                  |                |                 |                |                 |     |      |       |      | 10893 |      |  |
|     |           |                                                                                                    | 1.0                         | 11          |    | 4B))                           | (4)              | 614            |                 | 1211           | -18             | • 1 | B(1) | 11 M  | 8.8  | 111.8 | 14.8 |  |
| . 1 | 98        | ALVER .                                                                                                    |                             | (83)        | 東日 | - 0                            | 35               | 134            | 37              | 15             | 19              | 18  | -1   | 18    | 3.9  | :18   | 58   |  |
|     | 8 200     | 23.8                                                                                                    | * 81555<br>2-7381<br># +303 | ۲           |    |                                | 09:00<br>16:00   | 09:00<br>19:00 | 199:00<br>10:30 | 09×00<br>18:00 | 09:00<br>18:00  | ٢   | 1    | 10.00 | 7212 |       | 102  |  |
|     | 18 . 27 h | 1000                                                                                                    | 新聞加1<br>ニーズ第1<br>第 - (2)    |             |    |                                |                  |                |                 |                | 05:00<br>14:00  | ٢   |      |       |      |       |      |  |
|     | 0 2rA     | 1014                                                                                                    | 計算数3<br>ニーズ第1<br>数 - 355    | 1           | 3  | $\textcircled{\below}{\below}$ | (10.00)<br>18:00 | 09:00<br>18:00 | 09/00<br>18:50  | 0%:00<br>18:01 | 09(00<br>18:00  |     | Ð    |       |      |       |      |  |
|     | 😸 🖂       | 14800                                                                                                    | 新聞(約)<br>二一次第1<br>第107      | 1           | 3  | ®                              | 09-05<br>16:00   | 1              |                 | 00:00<br>18:00 | 09:00<br>18:00  | 3   | Ð    |       |      |       |      |  |
|     | 💆 27L     | če5                                                                                                    | 新田和3<br>二一ス第1<br>例・302      | 1           | 1  | ۲                              | 00.00<br>16:00   | 1              |                 | 00.00<br>18:00 | 00:00           | ٢   | Ð    |       |      |       |      |  |
|     | 😨 >>4     | 4.8.2                                                                                                    | 登録所1<br>ニーズM1<br>・例・(2)     |             |    |                                |                  |                |                 |                | 108:00<br>18:00 | 3   | 1    |       |      |       |      |  |

スケジュール画面上の休み理由が一目で分かるようになりました。 ※保護者アプリでも同じアイコンを使用しております。

| アイコン | 理由          | 月次申請時                             |
|------|-------------|-----------------------------------|
| \$   | 契約時の利用予定なし  | 欠席日数にカウントしない                      |
| 儞    | 病欠          | 欠席日数にカウントする<br>うちニーズ無し日数にはカウントしない |
| (B)  | 台風などの災害時    | 欠席日数にカウントする<br>うちニーズ無し日数にはカウントしない |
| ٢    | 家庭保育(ニーズ無し) | 欠席日数にカウントする<br>うちニーズ無し日数にカウントする   |

※コロナを事由として利用することが出来なかった日は、出席日数として扱います。 famdoud」上には「出席日数」にカウントをする休みアイコンはございませんので、 代替案として、以下のような使い方をご案内させて頂きます。

パターン① 1. 保護者の方へ、休み登録の際に、「家庭の事情などを選択して頂き、コロナ対策である旨をご記入頂く ● 保護者アプリ画面 ● 保護者のプリ画面

< <u>0 88-888794-6</u> 🕾 翌園間園スケジュール変更 < 0 ===1 (C) 0 () 🛪 🖞 💆 18 14 18 S 10 10 10 -10235 03.00 1023 (m) 0000 (m) 100 000 000 000 000 (H) (B) (B) 2 280 2001413(200.000) 2001418(000.000) <u>\*</u>\*\*\*\*\* \*\*\* \*\*\* \*\*\* 😥 \*\*\* 💮 5 --- 0 11.00 11.00 \*\*\* \*\*\* \*\*\* III 🛞 🛞 🎃 📰 🕑 # # @ @ @ Sandomeresu de L . alla cottan 🔹 matorita 🗇 🎬 🋞 🎯 🍘 🚟 💮 📰 🎫 🛞 🛞 💮 . コロナ形象 \*\*\* \*\*\* \*\*\* 💮 \*\*\* 🐨 AND ALAY (N.S. IND THE CO. -115011 -X80 11.75 • • • • • • 1000 1000 1000 1000 1000 000 an an an an @ @ @ @ @ @ @

2. 月末に置めて、コロナ対策でのお休みを、出席扱いとして修正して頂く(月次申請の際は、コロナの事由によるお休みは、出席数としてカウントするようになっております。) ※修正を行わず、手動でのカウントをして頂くても問題ございません。

| 1 | sud |          |   |                                                                                                    |    |      |     | -              | 774 8          | 学生             |                |                |             |                |               |               |               |                 |
|---|-----|----------|---|----------------------------------------------------------------------------------------------------|----|------|-----|----------------|----------------|----------------|----------------|----------------|-------------|----------------|---------------|---------------|---------------|-----------------|
| 創 | 崩尺。 |          | ~ |                                                                                                    |    |      |     |                | (              | 🕜 20           | 021.0          | 1              | 양종          | 寺間と隆國          | 時間を同          | 時刻でス          | カし、色:         | 分け機能で           |
|   | _   |          | - | 81                                                                                                    |    |      | 20  | 4.81           |                |                | 178.0          |                |             | לסכו           | によるお          | 休み」を、         | 区別する。         |                 |
|   |     | 建築集织数    |   |                                                                                                    | 13 | T.S. | 0   | 14             | - 14:          | 13             | 15             | Ξ,             | ※雪<br>N要保育· | と国時間と<br>十数の第と | 時国時間<br>H式に会け | を同時刻<br>まれないよ | で入力す<br>うにするご | ることで、<br>アナが出来ま |
|   | H   | 240-228  | 1 | D-XHI                                                                                                    | 3  | 3    | (A) | 09:00<br>18:00 | 09:00<br>18:00 | 09.00          | 09:00<br>19:00 | 24<br>29100    |             |                |               |               |               |                 |
|   | 5   | SPA 1883 |   | <ul> <li>(日本)</li> <li>(日本)</li>     &lt;</ul> |    |      |     |                |                |                |                | 66.00<br>66.00 | 1           | 3              |               |               |               | ingen<br>Antoni |
|   | -   | 224 809  |   | 自由作S<br>ニーズ第1<br>病・20                                                                                                    | ٢  | 1    | 1   | 09-00<br>18:00 | 09/00<br>18:00 | 09:00<br>18:00 | 09:00<br>18:20 | 00-00<br>09-00 | ٢           | 1              |               |               |               |                 |
|   |     | 772.962  |   | 自由代)<br>ニース第1<br>何・101                                                                                                    | •  | ٢    | 1   | 09:00<br>L0:00 |                |                | 19:00          | 09:00<br>59:00 | ٢           |                |               |               |               |                 |
|   |     | 244, 285 |   | 8:803<br>                                                                                                    | 1  | 3    | Ð   | 09:00<br>14:00 |                | B              | 69:00<br>10:00 | 09:00<br>99:00 | ŵ           | 1              |               |               |               |                 |
|   |     | 282, 982 |   | 8881<br>                                                                                                    |    |      |     |                |                |                |                | 00.00<br>38:00 | 1           | 1              |               |               |               |                 |

ただい、「家庭の事情」というお休みは、コロナ対策以外にも「忌引き」や「通院」、「兄弟が将欠で」などの他の理由もあるかと存じます。 そのため、「家庭の事情」でのお休みの中からコロナによるお休みを探すのが大変ということも考えられますので、その場合は別のお休みアイコンをご活用頂ければと思います。 以下に別のお休みアイコンを使用するケースを記載いたします。

(パターンジン)
 (パターンジン)
 (現着の方へ、休み登録の際に、「台風などの災害時」を選択して頂き、コロナ対策である旨をご記入頂く ● 代表者グラル画面
 ● 代表者グラル画面
 ● 代表者グラル画面
 ● 保護者の方へ

() 🕈 🛛 🖊 🏷 REMORTIVEL DAT TROPPLE 307488 0

| forest suff. |                                                                    |                 |                 |                  | Cincal I | 18 J. H.         |   |                      |                  |                |                 |       | Ð |
|--------------|--------------------------------------------------------------------|-----------------|-----------------|------------------|----------|------------------|---|----------------------|------------------|----------------|-----------------|-------|---|
| <            |                                                                    |                 |                 |                  | 2PA      | 精学 4二            |   |                      |                  |                |                 |       |   |
| ies 1        | <u></u>                                                            |                 |                 |                  | •        | AILIE            |   | -                    | -                | -              |                 |       |   |
| t univer     |                                                                    | 1460            | -is             | 10               | 1.80     | 30               | 1 | ia:                  | 15               | 11             | 117             | 24    |   |
| ¥            | 200014<br>11-2301<br>14-12                                         | 10100<br>10100  | 18108           | 101226<br>101226 | È        | 00.08<br>00.08   | ۲ | 100 200<br>100 200   | ٢                | 10.24<br>10.24 | 18.11<br>18.11  | Û     |   |
| · · · ·      | 104014<br>1-1094<br>H-101                                          |                 | 000<br>1810     | 08238<br>18238   | ٢        | 07208<br>07208   | ۲ | ٢                    | ٢                | (8.54<br>(8.55 | 14.93<br>0.03   | ٢     |   |
| 0~           | (1)<br>(1)<br>(1)<br>(1)<br>(1)<br>(1)<br>(1)<br>(1)<br>(1)<br>(1) | .09108<br>18208 | orone<br>calore | 191208<br>181208 | 1        | 07/28            | 1 | 100 r.08<br>100 r.08 | 19.28<br>19.28   | ٢              | ٢               | ٢     |   |
| ÷            | 2 8011<br>2                                                        |                 | ٢               | 6                |          | 0.7,08<br>07208  | ۲ |                      | 10.50<br>14.00   | ٢              | 1               | 1     |   |
| ÷            | 998012<br>1 - 1001<br>91 - 111                                     | .01108<br>14328 | ٢               | ٢                | 1        | 07308<br>07128   | ٢ | 100.00               | 1912-0<br>18.538 | ٢              | ٢               | ٢     |   |
|              | 200011<br>0                                                        | 14.00           | 18/28           | 10110<br>1010    | 1        | 07708<br>07708   | ٢ | 18.200<br>38.000     | 18108            | 18.10          | 1810            | ٢     |   |
| A            | 2480-0<br>1020<br>8-021                                            | 1               | 3               | ٢                | ٢        | (1718)<br>(1719) | 1 | 100                  | 17.00E           | 101348         | 107.04<br>17.08 | 1     |   |
| a.           | 31881                                                              | ŝ               | 3               | ŝ                | (1)      | 07.08            | 6 | 10                   |                  |                |                 | (iii) |   |

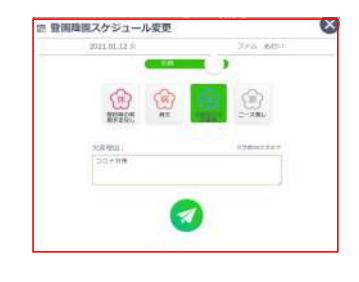

х

2. パターン①の2と同様

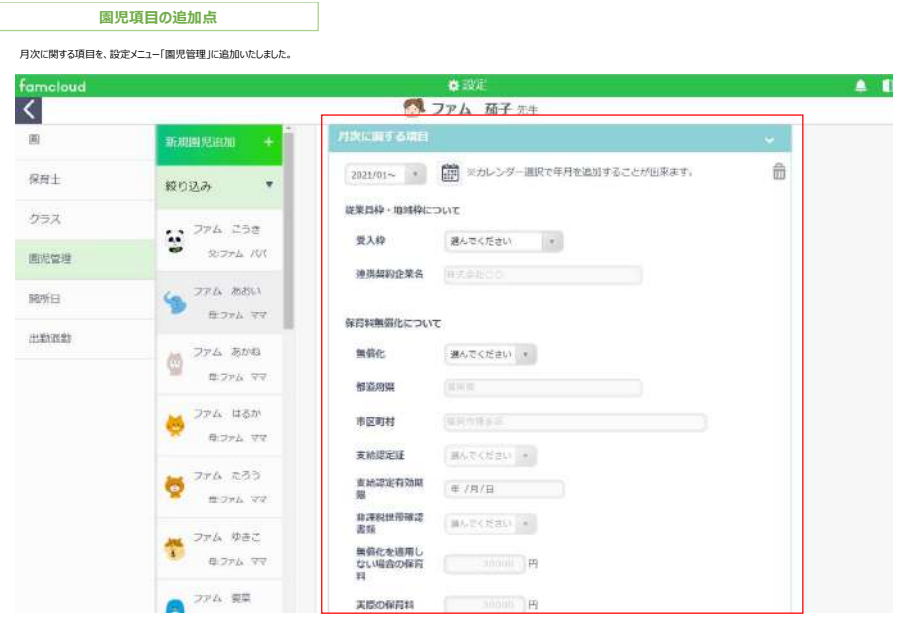

また、以下ケースのように、月次に関する項目内で変更がある場合は、年月を選択し内容を追加することが出来ます。 (例) 2020年12月は地域特にシに圏形が、2021年1月からは企業特に変更。 この場合の設定フローは、次の通りです。

| moltrait |                                          | 022                        |   |
|----------|------------------------------------------|----------------------------|---|
|          | 17. million (1                           | 🥶 ファム 歳子 圭宗                |   |
|          | EASTAIL + 1                              | JUNCING AND                |   |
| eu-      | R088 *                                   | matte- a Cartelant,        | 8 |
| 193      | 12 27h Com                               | 10.1100 mm/9/2-27,07       |   |
| etare \  | • 10% AT                                 | WHILE P.S.                 |   |
| HEECE .  | 1776 BALL                                | AUTO INTERACIONAL          |   |
| HEIGER)  | an Disk Brit.                            | Mile Into (1)              |   |
|          | W 875-77                                 | wara ite                   |   |
|          | 8 27h 320                                | PLOTE DOTESTIC //          |   |
|          | Contraction of the second second         | Relation (articles) [1]    |   |
|          | 10 10 10 10 10 10 10 10 10 10 10 10 10 1 | 800201080 N 1912           |   |
|          | 241 047                                  | 80.0802010.0822<br>8239    |   |
|          | · #273.77                                | MDETERAL<br>SLIPADORN<br>H |   |
|          | a 223 #8                                 | 200740318                  |   |

2 2021年1月の設定を行うために、カレンダーで年月を追加

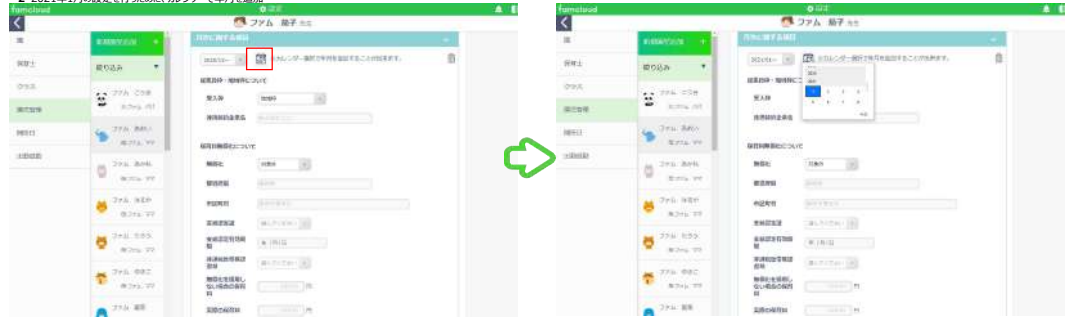

3 変更箇所を修正し保存する

|        |                                                                                                    | 0.014                      | 10100  |                                |                                                                                                    |
|--------|----------------------------------------------------------------------------------------------------|----------------------------|--------|--------------------------------|----------------------------------------------------------------------------------------------------|
| <      |                                                                                                    | プァム 着子      前述のカレンダーア追加した在 | <      |                                | 🧖 フアム 茄子 たた                                                                                                    |
|        | analyzed at the second second | 月が表示される                    |        | A MARTINE A                    | ADDER TARDE                                                                                                    |
| ant.   | @112.5 *                                                                                                    | anno 🔊 🗊 🕬 🖓               | 9.92   | 800A                           | Dione 🔄 🖾 state - mersonameracenter.                                                                           |
| 994    |                                                                                                    | RAN CON IN                 | 997    | 12 Per 238                     | ERADO EDECTOR                                                                                                  |
| ATTRIB | 92.2111 -101-                                                                                                    | adimetra                   | 10/7.0 | · (22-6 /2)                    | and a state of the second                                                                                      |
| 1018   | 9 274. BBV                                                                                                    |                            | 3943   | 9 7711 ARTA                    |                                                                                                    |
| ameno. | 0 774 MIN                                                                                                    | BEL IN A                   |        | 5 20 AVA                       | NDL IN A                                                                                                    |
|        | 😸 Trik idar<br>aday 🖛                                                                                                    | RURN MILLION CONTRACTOR    |        | 8 246 MAN                      | rante and an and an and an and an and an and an and an and an and an and an and an and an and an and an and an |
|        | <b>0</b> 27.6 1010<br>attay w                                                                                                    |                            |        | <b>6</b> 2011 0.00<br>0.000 00 |                                                                                                    |
|        | 🐔 <sup>274</sup> 897<br>8374 W                                                                                                    | RH<br>MARANIAL<br>GV BOOK  |        | TT 10 Mer.                     | AN MARKEN                                                                                                    |
|        | 27A.ME                                                                                                    | ADD/SATSH II               |        | A 274.68                       | AINCOUR                                                                                                    |

| ※年月のブル  | ダウン部分で、2020年12 | 月分のデータに切り替えることが出来ます。    | <b>A</b> 1 |
|---------|----------------|-------------------------|------------|
| <       |                | ファム 荷子 ±1               |            |
|         | Reserved +     | 57.01100                | -          |
| wu=     | #08# *         | ALLE ALLE ARTICLES      | 0          |
| 998     | eg 274.054     | Tvice - mont            |            |
| (#153)# | Stary M        | 8238 (1880 188) R1 (12) |            |
| 10121   | S 276, 2201    | 推測品料表示表 TE 体で設計10000000 |            |
| 1.00400 | 11 774 879     | Infinite Department     |            |

|            | 100 ファム 茄子 先生                            |
|------------|------------------------------------------|
|            | <b></b>                                  |
| <b>9</b> + | 登場情報                                     |
|            | 2020 • 年度 🕒                              |
| /38        | 1027714930                               |
| 劃尼管理       | 18 · · · · · · · · · · · · · · · · · · · |
| 前所曰        | 保府群                                      |
| 计图为误差力     | 年龄 • 受入神 • 任約4 30000 円 前                 |
|            | •                                        |
|            | 延度時間                                     |
|            | 開始時間 18 5 時 00 5 分 終了時間 20 5 時 00 5 分    |
|            | 時間單位 10 分 時間單值 100 円                     |
|            | Φ                                        |

入力した保育科は、「國児管理」の月次に関する項目へ自動反映されます。 (例) 自社枠1歳児の保育科を「25,000円」と設定した場合

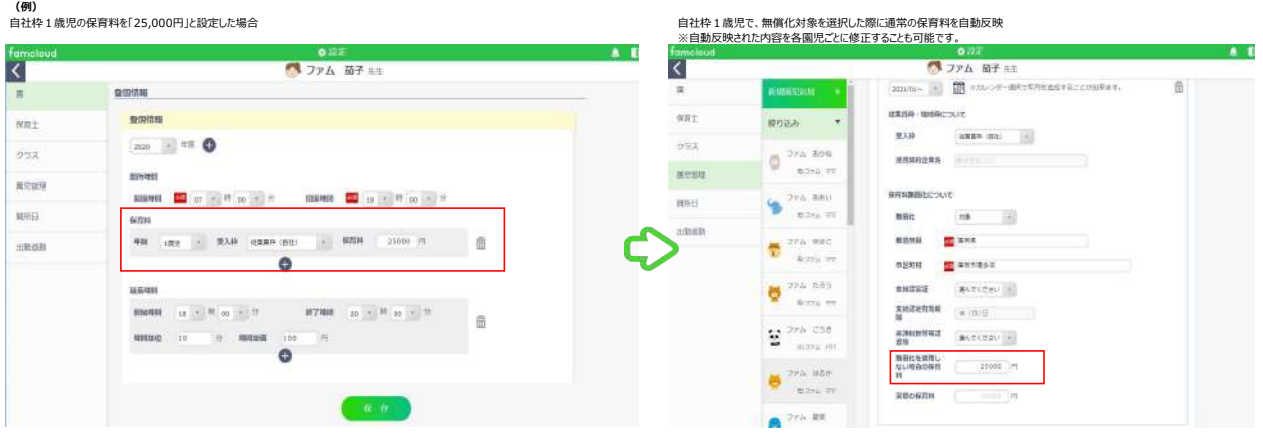

※無償化対象では無い場合、月次申請での保育料の報告は不要です。

月次集計メニュー

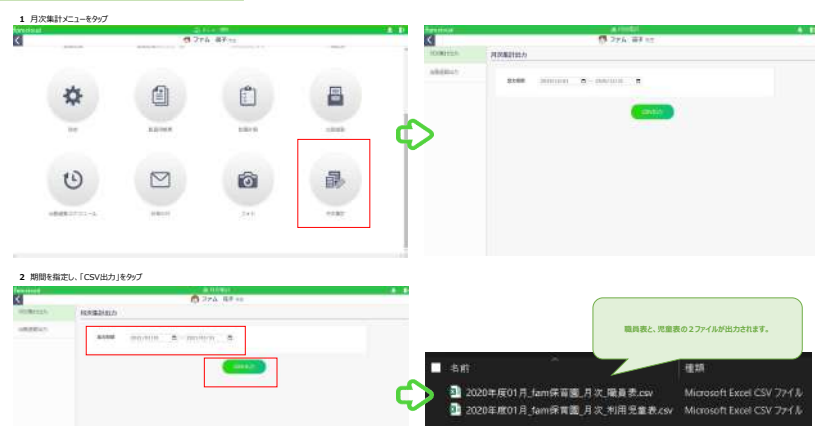

|                            |                                                                                                    |                                                                            |                       |                           | (instant)  |                                               |                   |                    |                                         |
|----------------------------|----------------------------------------------------------------------------------------------------|----------------------------------------------------------------------------|-----------------------|---------------------------|------------|-----------------------------------------------|-------------------|--------------------|-----------------------------------------|
| 11/6 8-0 18X 888 8-05-0998 | 805                                                                                                    |                                                                            |                       |                           |            |                                               |                   | 6                  | ファム 茄子 先生                               |
| X 02800<br>01 010          | $= \begin{array}{c} x \times [+ n] + \\ x \times [+ n] + \\ \vdots \\ + 1 + \Delta + \Delta + \\ \vdots \\ \vdots \\ + \\ \vdots \\ + \\ \vdots \\ + \\ \vdots \\ + \\ \vdots \\ + \\ \vdots \\ \vdots$ | <ul> <li>(キ・ た)</li> <li>(日日 日)</li> <li>(日日 日)</li> <li>(日日 日)</li> </ul> | 921.1201<br>7.10993.0 | ежито<br>19692 - СС<br>10 | - 11       | RADIEN S-JALL<br>RADIEN S-JALL<br>RADIE REDUC | E CLO             | witi d             | NAL MAN FATEMA VAL DUM<br>MANAM BAN BAT |
| A                          |                                                                                                    |                                                                            |                       |                           |            |                                               |                   | 701992 - 44-552925 | 11 ME +                                 |
| 4 A                        | 8                                                                                                    | C                                                                          | D.                    | I SEC                     | E          | G.                                            | T CHE I           |                    |                                         |
|                            |                                                                                                    |                                                                            | -                     |                           | 70.84(0.8) |                                               |                   | and the            | 保護衛生-安全対策 保護教支援・子育工支援 保護                |
| 1981-                      | MINE - 50500000                                                                                                    | (1)(1)(1)(1)(1)(1)(1)(1)(1)(1)(1)(1)(1)(                                   | 0.9                   | 200 200                   | 226 72     |                                               |                   |                    | マネジメント                                  |
|                            | MULTIN                                                                                                    | 10.00.25                                                                   | 0.9                   | 000                       | Carl       |                                               |                   |                    |                                         |
| 1 (RW ±                    | AND # - 22222222                                                                                                    | 伊东約                                                                        | 0.7                   | 000                       | 000        |                                               |                   |                    | O O O O O O O O O O O O O O O O O O O   |
| ( 病児保育業務院事会(条課経協商び保育士)     |                                                                                                    |                                                                            |                       |                           |            |                                               |                   |                    |                                         |
| 1 mm                       | 电达,前标图图                                                                                                    | ** *****                                                                   | TRIAL                 | E.E.                      | 7.9 分子(金角) |                                               |                   | PK9-               |                                         |
| 1 T. 20179                 | 100000                                                                                                    | <b>尼和</b>                                                                  | 1                     | 000                       | 000        |                                               |                   |                    |                                         |
| 1 博力リサービス(一般を)京桃(に半書       |                                                                                                    |                                                                            |                       |                           |            |                                               |                   |                    |                                         |
| 0 出版                       | 京許・資格要号                                                                                                    | 素剤 非常政力別                                                                   | 市政時度                  | 5.4                       | さりガナ(金角)   | /                                             | _                 | 2012/02/07         |                                         |
| 1.95±                      | Will (# - 3335553)                                                                                                    | (市)(市)                                                                     | 0.4                   |                           | 000        |                                               |                   | 79A                |                                         |
| 2 保有抽动者雇上进化加算电理以表者         |                                                                                                    |                                                                            |                       |                           |            |                                               |                   |                    |                                         |
| 3 舟格                       | 東許: 県務務号                                                                                                    | 用助、非常動の別                                                                   | 宗教祭算                  | 元右                        | フジガナ(金角)   |                                               |                   | 2021年間             | -(研究)() 1 1                             |
| 4 子有て支援具                   | 11111111                                                                                                    | 39.07.93                                                                   | 1                     | 000                       | 000        |                                               |                   |                    | Đ                                       |
| 1 清洗站高过异菜店过半台              |                                                                                                    |                                                                            |                       |                           |            |                                               | $\langle \rangle$ |                    | -                                       |
| 6 資格                       | 免防,消结药将                                                                                                    | 来物, 非来物边别                                                                  | 常動換算                  | 共名                        | 25月また(金角)  |                                               |                   | m18                |                                         |
| 7.                         |                                                                                                    | 時間                                                                         | 1                     | 000                       | 000        |                                               |                   | The second second  |                                         |
|                            |                                                                                                    |                                                                            |                       |                           |            |                                               |                   | A01003.00          | 421 1                                   |

| uncloud        | -                 | 19 Hills         | 1000日 1011日  |           | ~         | <u>۲</u>  | _      |                    |   |
|----------------|-------------------|------------------|--------------|-----------|-----------|-----------|--------|--------------------|---|
| 1              | (5)常勤換算           |                  |              |           | 0         | COLUMN IN | -201   | MR 4               | 5 |
| INTER .        | -                 | 20               | 21.01        |           |           | 14.0      | 111    |                    |   |
| STRIPTER BUILD | 本予定期代的图12、H (00/) | ARATAQUET, ROMAN | CI. HBRASNES | Date Aug  |           | 3/2       | 8/80   |                    |   |
| 21 ATAL 10     | (117)             | 用匠               | 于正知的时候       | 307981918 | ALBERT AL | 38-45     |        | 3                  |   |
|                | 贸易论事件             | つァム 古賀           | 162.0        | 8.5       | 0.1       |           |        | 6                  |   |
| 27.5. BR       | <b>砂洞信单相</b>      | ラメム 納奈           | 102.0        | 0.0.5     | 0.0       | 10.02     |        | 10                 |   |
| 3              | 從前這筆刻             | ファム 福子           | 162.0        | 150/4     | 2.0       | 49.00     | 17/100 | a                  |   |
|                | 你来让事员             | 2元4 株山           | 171.0        | 0.0       | 0.0       | fit 00    | 39-08  | y                  |   |
| 20.00          | 600084            | 2255 萬余          | 126.0        | 104.5     | 0.7       | 10.000    |        |                    |   |
|                | 供容论事故             | 286 萬利           | 0.591        | 0.0       | 0.0       | 6         | wy     | 00.00              |   |
|                | 经非常要查             | 22本 天教           | 342.0        | 0,0 (     | 0.0       | w         | 19-10  | 10:00              |   |
| Jan Br         | 资料证券有             | 224 商子           | 362.0        | 136,5     | 9.9       | ~         |        |                    |   |
| 9 774 is       |                   |                  |              |           |           | Parent.   |        | 3                  |   |
| 1 772 H        |                   |                  |              |           |           | LL:00     | 19-25  | 100,000<br>100,000 |   |

| csvと内容の紐づけ②月次                         | _利用児童表.CSV |
|---------------------------------------|------------|
| · Figure and the second second second |            |

| ●月次 和<br>氏名 | 相児童表.CSV | 生年月日       | 年齡区分 | 従業員<br>枠、地域<br>枠の別 | 連携契約<br>企業名 | 出席日数 | 欠席日数 | うちニー<br>ズ無し日<br>数 | 無償化 | 都道<br>府県 | 市区<br>町村 | 支給<br>認定<br>証 | 支給<br>認定<br>有効 | 非課<br>税世<br>帯確 | 無償<br>化を<br>適用 | 実際<br>の保<br>育科 | 差額      | 入所・<br>退所日<br>の別 | 入(退)<br>日 | カレン<br>ダー入力                                       |
|-------------|----------|------------|------|--------------------|-------------|------|------|-------------------|-----|----------|----------|---------------|----------------|----------------|----------------|----------------|---------|------------------|-----------|---------------------------------------------------|
|             |          |            |      | 1000000000         |             |      |      |                   |     |          |          |               | 期限             | 認書             | しな             |                |         |                  |           |                                                   |
| 774         | こうき      | 2018/1/1   | 2    | 從業員枠               | (自社)        | 16   | 5 7  | 4                 | 対象外 |          |          |               |                |                |                |                |         |                  |           | 1/4.1/5,1/6,1/8,1/12,1/14,1/15,1/18,1/19,1/21,1/2 |
| 774         | あおい      | 2016/1/1   | 4    | 従業員枠               | 株式会社!       | s 16 | 7    | 4                 | 対象外 |          |          |               |                |                |                |                |         |                  |           | 1/4,1/5,1/6,1/8,1/12,1/13,1/14,1/15,1/18,1/21,1/2 |
| 774         | あかね      | 2018/4/1   | 2    | 2 従業員枠             | (自社)        | 15   | 8    | 6                 | 対象外 |          |          |               |                |                |                |                |         |                  |           | 1/4,1/5,1/6,1/8,1/12,1/13,1/18,1/20,1/21,1/22,1/2 |
| 774         | はるか      | 2018/6/2   | 1    | 従業員枠               | (自社)        | 13   | 3 10 | 6                 | 対象  | 福岡       | 福岡市      | 無             |                | 有              | 25000          | 1              | 0 25000 |                  |           | 1/4.1/8,1/12,1/13,1/18,1/19,1/21,1/22,1/25,1/26,1 |
| 774         | たろう      | 2019/12/1  | 0    | (従業員枠              | 株式会社(       | e 12 | 2 11 | 4                 | 对象外 |          |          |               |                |                |                |                |         |                  |           | 1/4,1/8,1/12,1/13,1/18,1/19,1/20,1/21,1/22,1/25,1 |
| 774         | 愛菜       | 2018/10/29 | 1    | L                  |             | 12   | 11   | 3                 |     |          |          |               |                |                |                |                |         |                  |           | 1/8.1/12.1/13.1/14.1/15.1/18.1/19.1/20.1/21.1/25. |
| 774         | ゆきこ      | 2016/1/1   | 4    | 地域枠                |             | 11   | 12   | 11                | 対象外 |          |          |               |                |                |                |                |         |                  |           | 1/4.1/5.1/6.1/8.1/12.1/13.1/14.1/15.1/18.1/19.1/2 |

ŵ

| No. of Concession, Name | ALCOHOLD BY BREAK       |                            |   |
|-------------------------|-------------------------|----------------------------|---|
| ROG8 *                  | 2023101                 | C ani-9-metropolaralismer. | - |
| 0 774 8HS               | WARP-MARC               | 2NC                        |   |
| Elle al                 | 夏入母                     | 2968-20 (dets) -           |   |
| 27% 8800<br>\$2%5 77    | RANDORS                 |                            |   |
| 399 98C                 | WRAINEDLOOP             | τ                          |   |
| #12+34 VT               | MEL                     | 10 1                       |   |
| 274 515                 | MANES 1                 | 454                        |   |
| 8275-77                 | 4270H                   | 41=895                     |   |
| . 274. C18              | <b>BASER</b>            | # (*)                      |   |
| 20.29% (M)              | EA237/38                | (R 1978                    |   |
| 2+A 829                 | 8.840 042<br>25         | (s (i)                     |   |
| 778.82                  | 制品化を活用し<br>ない場合の展用<br>お | 33809                      |   |

| 2 | telstar      | <hr/>                               |   |              |                | 10.23          |   |                 |   |   |      |                 |                |                |                |   |
|---|--------------|-------------------------------------|---|--------------|----------------|----------------|---|-----------------|---|---|------|-----------------|----------------|----------------|----------------|---|
| 2 | 10 ·         | Ginis a O                           |   |              |                |                |   |                 |   |   |      |                 |                |                | anti- cm       |   |
| ŧ | NAMES OF     |                                     |   | 10           | .10            | 12             | m | 20              | 6 |   | - 12 | 19              | 12             | 13             | 17             |   |
| • | 8            | 自由取付<br>二一式取引<br>時 (名)              | 3 | 0020<br>5020 | (9.40<br>1810) | 0608<br>19.35  | ٢ | 17.40<br>177.00 | 1 | 1 |      | 00100<br>00100  | 1              | 20.08<br>39.00 | 88,00<br>19.00 | 1 |
| • | -            | 14:00014<br>15 - 22004<br>14 - 3015 |   | 0/00<br>8/00 | 06:00<br>18:00 | 06.00<br>18.05 | ٢ | 87.00<br>87.00  | 密 |   |      | 08100<br>08100  | 18:00<br>18:00 | 10.00<br>10.00 | 95.00<br>10.01 | ٢ |
|   | Q ++         | 200011<br>7780<br>8 - 81            | 1 | 1990<br>1990 | 18100<br>18100 | 09.00<br>18:00 | Ò | 87.00<br>97.93  | 1 |   |      | 09100<br>09100  | 88,00<br>1813  | ٢              | ٢              | ٢ |
| • | <b>8</b> 144 | 3088013<br>20-2090<br>91-204        | 4 | 0000<br>8400 | 1              | ٢              |   | 17.61<br>17.01  | 1 |   |      | 1828<br>1928    | 19:50<br>19:50 | ٢              |                | ٢ |
|   | Ø            | 2018/07/7<br>12-3280<br>16+527      |   | 0100<br>2029 |                | ٢              | ٢ | 11.92<br>X7.92  | 1 |   |      | (958)<br>(952)  | 1913<br>1819   | 1              | 1              | 1 |
| • | 10 +         | NIRE(L<br>2-3001)<br>R+81           |   | 0000<br>2000 | (810)<br>18100 | (a.c.<br>)# Of |   | 87.01<br>87.01  | 1 |   |      | 18100<br>18100  | 18:10<br>19:00 | 38.66<br>39.66 | 88.00<br>18(0) |   |
|   | 8-m          | 100000<br>280                       | 5 | <b>}</b>     | @              | 8              |   | 17.00<br>#7.00  | 1 |   |      | 307100<br>47100 | 1750<br>1750   | 27.98<br>87.66 | 17:00          |   |